# Lathund skicka utgående remiss internt och externt

Kontrollera att du har rätt patient aktiv i patientlisten.

| I4 🕂 Meny                             | 19 80          | 0226-2387, Yvonne TEST Ekströr | n, 44 år 🍷 🖉 |                      |             |
|---------------------------------------|----------------|--------------------------------|--------------|----------------------|-------------|
| MINA GENVÄGAR                         | 🗘 Min Översikt |                                |              |                      |             |
| Bokningsunderlag<br>Recistrera remiss | Filtrera på: O | Vald patient   Alla patienter  |              | 🚯 Välj Vårdpersonal: | 🔒 Sköterska |
| Skicka remiss                         | Min kalender   | Min patientlista Mina länkar   |              | Remisser ut          |             |
| Journal                               | 0              | måndag - november 4, 2024      | 6 C          | Sparad               | 2           |
| Planerade vårdåtgärder                |                |                                |              | Obedömd              | 1           |
| Hälsoärendeöversikt                   |                |                                | ×            | Bedömning pågår      | 0           |
| Utgående remisser                     |                |                                |              | Accepterad           | 0           |
| Beställningsstatus                    | 02:00          |                                |              | Pågående             | 0           |
| Beställning                           |                |                                |              | Totalt               | 3           |
| Vårdprocessöversikt                   | 03:00          |                                |              | Osignorat (E)        |             |
| Min översikt                          |                |                                |              | Anteckninger         |             |
| Patientöversikt                       |                |                                |              | Remiss               |             |
| Inkommande remisser                   | 04:00          |                                | D N          |                      | ~           |
| Anslutningsöversikt                   |                |                                | RN           | в ас                 | L.          |
| Besökslista                           | 05:00          |                                |              |                      | <u> </u>    |

Välj Meny, remiss samt skicka remiss. Alt skriv "skicka remiss" i sökrutan under Meny.

| H 🖸         | Meny                 | 19 80  | 0226-238     | 37, Yvonne Ti     | EST Ekström, |
|-------------|----------------------|--------|--------------|-------------------|--------------|
| MINA GEN    | Säk i menyn          | 0      |              |                   |              |
| Bokningsu   | Sok Thienyn          | $\sim$ | Vald patient | Alla patienter    |              |
| Skicka rem  | Aktivitet            | >      |              |                   |              |
| Journal     | Aktivitetshantering  | >      | Min patien   | tlista Mina länki | ar           |
| Planerade   | Analytics            | >      |              | måndag - novembe  | er 4, 2024   |
| Restallaioo | Beläggning           | >      |              |                   |              |
| Beställning | Beställning och svar | >      |              |                   |              |
| Vårdproces  | CDS                  | >      |              |                   |              |
| Min översik | DOS                  | >      |              |                   |              |
| Patientöver | Externa länkar       | >      |              |                   |              |
| Anslutning  | Hälsoärende          | >      |              |                   |              |
| Besökslist  | Journal              | >      |              |                   |              |
| Tidbok      | Link                 | >      |              |                   |              |
| Prostagning | Läkemedel            | >      |              |                   |              |
| Enhetsöver  | Mediahanterare       | >      |              |                   |              |
|             | Messenger            | >      |              |                   |              |
|             | Patient              | >      |              |                   |              |
|             | Registrera vård      | >      |              |                   |              |
|             | Remiss               | >      | 📩 Skicka     | remiss            | Ctrl+Alt+Y   |
|             | Resursplanering      | >      | Inkom        | mande remisser    | Ctrl+Skift+Q |
|             | Operation            | >      | Regist       | rera remiss       | Ctrl+Alt+R   |
|             | Vätskebalans         | >      | Utgåer       | de remisser       | Ctrl+Alt+D   |
|             | Översikter           | >      | Patient      | ane evarelieta    | Ctrl+Alt+T   |
| 🗹 Behål     | Eönster              | >      | raden        | ene oraionola     | Care Auto    |
|             | Hjälp                | >      |              |                   |              |
| $\simeq$    | Arkiv                | >      |              |                   |              |

# Skicka remiss internt inom Regionen

Välj Kontakt som är aktuell för remissen

Kontrollera/justera **Remissdatum**. (Dagen som beslutet om att skicka remissen togs).

#### Välj Remittent.

| Skicka remiss 19 800429-2390 Jan TEST Falk                                                                                                    |                                           |
|----------------------------------------------------------------------------------------------------|-------------------------------------------|
| Remiss Journal Läkemedelslista Labsv<br>Kontakt<br><välj><br/>Remissdatum:</välj>                                                                                                    | ar Länkar.                                |
| 2024-11-04 C E Constant Constant Consta | Remittent<br>Läkare910 Läksson910, Läkare |
| Mottagande enhet.<br><välj></välj>                                                                                                    | jändra                                    |
| Remisstyp: O Vårdbegåran O<br>O Konsultationsremiss O                                                                                                    |                                           |

Välj Mottagande enhet dit remissen ska skickas: välj "Lägg till fler alternativ".

Klicka på fliken "Enheter".

Sök efter enheten, markera den och pila över till höger.

| Remissipp:       O       Privat vårdbegåran ()         Vårdbegåran ()       Remissmalt:       Anamnes*         Alkanna       ()       Frågeställning*         Ankomstdatum:       ()       Akut         2024-11-08 *       ()       SVF Standardiseral Vårdbriopp         Remissmalt:       ()       Akut         Remiterande enhet       ()       Akut         Cap till fler alternativ.       ()       Akut         Värdbagande:       ()       Akut         Värdstagande:       ()       Akutsjuvården tänsklinik         Andessental       ()       Akutsjuvården tänsklinik         Andessental       ()       Akutsjuvården tänsklinik         Andessental       ()       ()         Värdstagande:       ()       ()         2024-10-07 Personlighetsstor       ()       Bamsjuvården Bergnäsets hc         ()       ()       Stotisremottagningen Bergnäsets hc         ()       ()       ()       ()         ()       Bamsjuvården Bergnäsets hc       ()         ()       ()       Stotisremottagningen Bergnäsets hc       ()         ()       ()       ()       ()       ()         ()       ()       ()                                                                                                    | ternssuatum.                                                                                               |                                                                                                    |                                                     | 1 |
|----------------------------------------------------------------------------------------------------|----------------------------------------------------------------------------------------------------|----------------------------------------------------------------------------------------------------|-----------------------------------------------------|---|
| Remissing: O Phanabacogram O Program O Program                                                                                                    |                                                                                                    |                                                                                                    | Förtida samtycke till<br>sammanhållen journalföring |   |
| Iotagande enhet       Remissmall:       Anamee*         Paystatiska mottagningen S.       Almain       Status         wikomstdatum:       Imain       Imain       Imain         2024-11-08 ************************************                                                                                                    | Remisstyp:<br>Vårdbegäran ()                                                                               | Antra                                                                                                    | Frågeställning*                                     |   |
| Attman       Status         Antomatidatum:       Iman       Status         2024-11-00 1       Iman       Iman       Kommentar         Antomatidatum:       Iman       Iman       Kommentar         2024-11-00 1       Iman       Iman       Kommentar         Semitterande enhet       SvF Standardiserat Vårdörlopp       Kommentar         Semitterande enhet       SvF Standardiserat Vårdörlopp       Valda enheter:         Valda ga till fler alternativ.       Imanking       Attstjukvården tanskinik       Valda enheter:         Antos jukvårde nänskinik       Antos jukvårde nänskinik       Andesiguurs hälsocentral       Valdagande:         Vardatagande:       Ovardatagange Bergnäsets hc       Barnsjukvårde Bergnäsets hc       Imansikeng Bergnäsets hc         Oze4-10-077 Personlighetsstor       Distiktisskörden Bergnäsets hc       Privagningen Bergnäsets hc       Privagningen Bergnäsets hc         Oze4-10-077 Personlighetsstor       Protoganingen Bergnäsets hc       Privagningen Bergnäsets hc       Privagningen Bergnäsets hc         Protoganingen Bergnäsets hc       Protoganingen Bergnäsets hc       Protoganiset branet Bergnäsets hc       Protoganiset bergnäsets hc         Protoganingen Bergnäsets hc       Protoganiset branet Bergnäsets hc       Protoganiset branet Bergnäsets hc       Protogaset branet Bergnäsets hc                                                                                                    | lottagande enhet                                                                                           | Remissmall:                                                                                                    | Anamnes*                                            |   |
| nkomstdatum:<br>I O Akut<br>SvF: Standardiserat Vårdförlopp<br>Kommentar<br>Mediabilaga<br>Kommentar<br>Mediabilaga<br>Kommentar<br>Mediabilaga<br>Kommentar<br>Mediabilaga<br>Kommentar<br>Mediabilaga<br>Kommentar<br>Mediabilaga<br>Kommentar<br>Mediabilaga<br>Valda enhete:<br>Valda enhete:<br>Valda enhete:<br>Valda enhete:<br>Valda enhete:<br>Valda enhete:<br>Valda enhete:<br>Valda enhete:<br>Valda enhete:<br>Valda enhete:<br>Valda enhete:<br>Valda enhete:<br>Valda enhete:<br>Mediabilaga<br>Valda enhete:<br>Valda enhete:<br>Valda enhete:<br>Valda enhete:<br>Mediabilaga<br>Valda enhete:<br>Valda enhete:<br>Valda enhe | 🖄 Psyklatriska mottagningen S., 🔹                                                                          | Aliman 🔹 🛈                                                                                                    | Status                                              |   |
| Sokresultat       Sokresultat         Enterer       Välj flera         Enterer       Välj flera         Valda enheter.       Autsjuvården tanstinik                                                                                                    | nkomstdatum.<br>2024-11-08 <b>: 199</b>                                                                    | SVF Standardiserat Vårdförlopp                                                                                                    | Kommentar<br>Mediabilaga                            |   |
| Lagg till fler alternativ Enterter Vaij flera Enterter Vaij flera Enterter Vaij flera Enterter Vaij flera Valda enheter.  Calca enheter.  Calca enheter.  Calca enheter.  Calca enheter.  Valda enheter.  Valda enheter.  V                                                                                                    | Remiterande enhet                                                                                          | sultat                                                                                                    |                                                     |   |
| Vitemativ för vårdåtagande:       Anstajuvården länskilnik         Vitemativ för vårdåtagande:       Anstajuvården länskilnik         Vitemativ för vårdåtagande:       Anstajuvård länskilnik         Viterdåtagande:       Barnspicialet         Värdåtagande:       Barnspicialet         Värdåtagande:       Barnspicialet         Ölstivässköreskendtagningen Bergnäsets hc       Bergnäsets hälsocentral         Ölstivässkörenkendagningen Bergnäsets hc       Barnspicialets hc         Ölstivässkörenkendagningen Bergnäsets hc       Prividagningen Bergnäsets hc         Ölstivässkörenkagningen Bergnäsets hc       Prividagningen Bergnäsets hc         Providagningen Bergnäsets hc       Prividagningen Bergnäsets hc         Providagningen Bergnäsets hc       Prividagningen Bergnäsets hc         Prividagningen Bergnäsets hc       Prividagningen Bergnäsets hc         Prividagningen Bergnäsets hc       Prividagningen Bergnäsets hc         Prividagningen Bergnäsets hc       Prividagningen Bergnäsets hc         Prividagningen Bergnäsets hc       Prividagningen Bergnäsets hc         Prividagningen Bergnäsets hc       Prividagningen Bergnäsets hc         Prividagningen Bergnäsets hc       Bild- och funktions mod Länskilnik                                                                                                    | Lägg till fler alternativ                                                                                  | ter Väliflera                                                                                                    | Valda enheter:                                      |   |
|                                                                                                    | Nternativ för vårdåtagande:<br>Noppla till vårdåtagande:<br>Vårdåtagande:<br>(2024-10-07 Personlighetsstör | Allmänkinurgi länskilnik     Ansetsei - Operation - Intensivvård Länskilnik     Arbetserapiverksamhelen Sunderby sjuktus     Arbetserapiverksamhelen Sunderby sjuktus     Arjeptogs hälsocentral     Arhodsjaurs hälsocentral     Barnspecialitet     Barnspecialitet     Bergnäsets hälsocentral     Arbetserapinottagningen Bergnäsets hc     Barnhälsovården Bergnäsets hc     Distriktissköterskemottagningen Bergnäsets hc     Liskarmottagningen Bergnäsets hc     Liskarmottagningen Bergnäsets | As hc                                               |   |

#### Välj mellan:

#### Vårdbegäran

Är en begäran om övertagande av vårdansvaret för en patient. Denna kan förses med delsvar och avslutas när vårdåtagandet upphör. Remissen redogör för symtom och tidigare sjukdom och ska vara av sådan kvalitet att mottagande vårdgivare kan bedöma det medicinska behovet. Angående vårdbegäran är remitterande enhet ansvarig för vården tills patienten anländer till remissmottagaren.

Eller:

#### Konsultationsremiss

Används när det medicinska ansvaret/vårdåtagandet kvarstår hos den remitterande enheten men där remittenten önskar remissmottagarens utlåtande. En konsultationsremiss ska förses med slutsvar och därefter avslutas.

#### Välj en remissmall.

Vissa remissmottagande enheter har specifika remissmallar

| Mottagande e | nhet:<br>giska enheten Kir Sunderby sjukh 🔻                            |                                                                                                    | Ăndra |
|--------------|------------------------------------------------------------------------|----------------------------------------------------------------------------------------------------|-------|
| Remisstyp:   | <ul> <li>Vårdbegäran (j)</li> <li>O Konsultationsremiss (j)</li> </ul> | Remissmall: KND                                                                                                    | AÇ(   |
|              |                                                                        | Filter<br><vālj><br/>Allmān<br/>Bariatrisk kirurgi<br/>Endoskopi kirurgi<br/>Kirurgi<br/>Kākkirurgi<br/>Plastik<br/>Överviktsenhet</vālj> |       |

#### Remissmall vald

| Skicka remiss 19 800429-2390 Jan TEST Falk                                                                              |                                                                                                    |                                                                                                    |
|----------------------------------------------------------------------------------------------------|----------------------------------------------------------------------------------------------------|----------------------------------------------------------------------------------------------------|
| Remiss Journal Läkemedelslista Labsvar                                                                                  |                                                                                                    |                                                                                                    |
| Kontakt<br>Valj><br>Remissdatum:<br>2024-11-04 🛊 🗰<br>Remitterande enhet<br>M Venportsmottagningen Sunderby sjukhus 🔻   | Länkar:<br>Remittent:<br>Läkare910 Läksson910, Läkare v                                                                  | Förtida samtycke till<br>sammanhållen journalföring<br>Frågeställning*<br>Anamnes<br>Status<br>Ar patienten intresserad av                              |
| Mottagande enhet:<br>Dagkirurgiska enheten Kir Sunderby sjukh •<br>Remisstyp:  Vardbegåran ()<br>Konsultationsremiss () | Remissmail: RNB ACC                                                                                                    | Radiologisk undersökning<br>relevant för undersökning<br>Endoskopi relevant för<br>frågeställning<br>Klinfysundersökning<br>relevant för frågeställning |
| Svarsmottagande enhet:                                                                                                  | O Akut     SVF Standardiserat Vårdförlopp     Betalningsförbindelse     Svarsmottagare:     Läkare910 Läksson910, Läkare | gjord<br>Mediabilaga                                                                                                    |

Ex, Remiss till Dagkir mott, remisstyp Vårdbegäran, remissmall Kirurgi, Remittent och Svarsmottagare är samma.

Välj om remissen skall vara akut alt SVF (Standardiserade vårdförlopp).

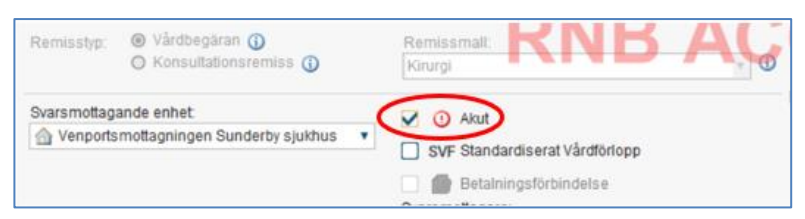

När remiss ska skickas Akut, bocka i Akut.

\*Akuta remisser kan skickas omgående och kan signeras i efterhand om den skrivs på uppdrag.

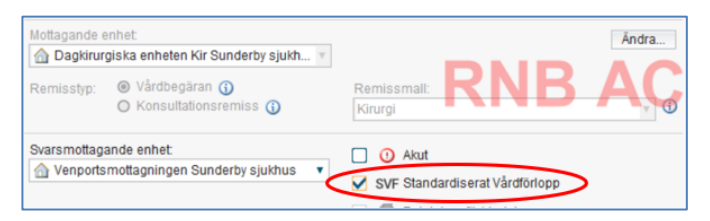

När remiss ska skickas som Standardiserat vårdförlopp, bocka i SVF. Fyll i obligatoriska (\*) och valfria fält i remissen.

Klicka på respektive sökord för att öppna upp möjlighet att dokumentera i det! Sökorden varierar mellan olika remissmallar. Alla sökord som har en Asterix (\*) är obligatoriska sökord att fylla i.

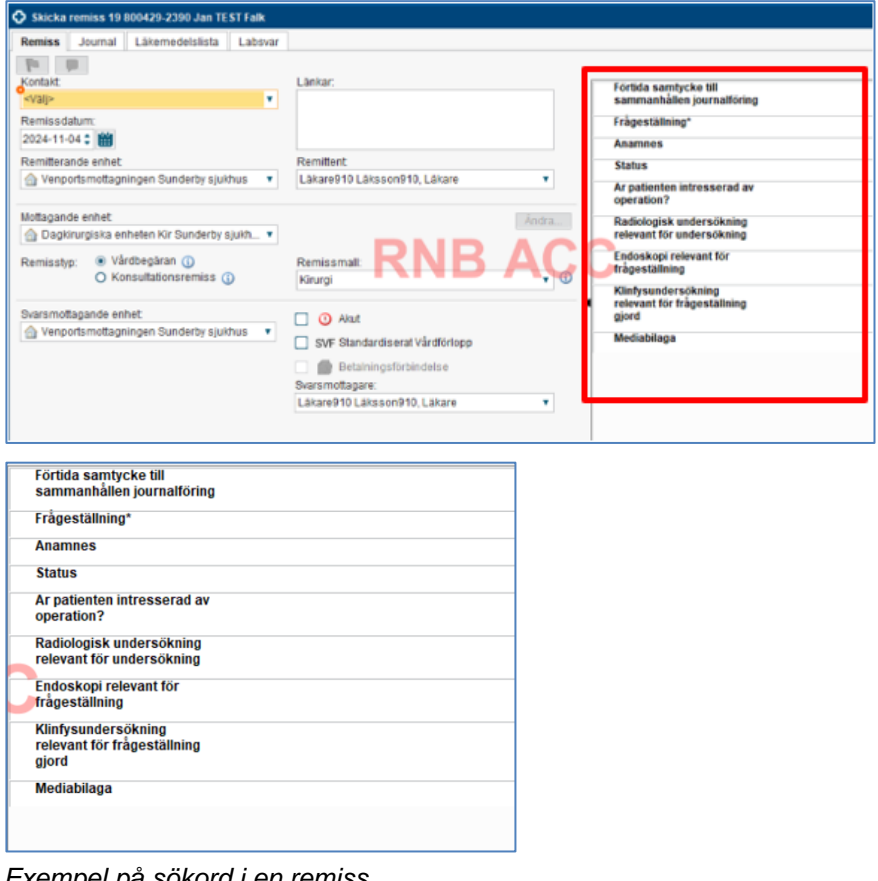

Exempel på sökord i en remiss

GÄLLER FÖR VERKSAMHET [Gäller för verksamhet] PUBLICERINGSDATUM 2024-12-20

DOKUMENT-ID ARBGRP1133-1459076887-108 ANSVARIG Yvonne Granström, Maria Josefsson VERSION 3.0 UPPRÄTTAD AV Yvonne Granström, Maria Josefsson

## Skicka remiss externt utanför regionen

Remisstyp blir automatiskt Vårdbegäran då du valt en extern mottagande enhet. Remissmall blir automatiskt – Allmän, annan vårdgivare.

| Skicka remiss 19 800429-2390 Jan TEST Falk        |                                           |                                                         |
|---------------------------------------------------|-------------------------------------------|---------------------------------------------------------|
| Remiss Journal Läkemedelslista Labsvar            |                                           |                                                         |
| Pr pr                                             |                                           | Medicinsk information                                   |
| Kontakt:<br><välj></välj>                         | Länkar:                                   | Förtida samtycke till<br>sammanhållen<br>journalföring* |
| Remissdatum:<br>2024-11-04 🗘 🛗                    |                                           | Frågeställning*                                         |
| Remitterande enhet:                               | Remittent                                 | Anamnes*                                                |
| Venportsmottagningen Sunderby sjukhus             | Läkare910 Läksson910, Läkare 🔹            | Kommentar                                               |
| Mottagande enhet:                                 | Ăndra                                     | Mediabilaga                                             |
|                                                   |                                           |                                                         |
| Remisstyp:  Vårdbegäran () Konsultationsremiss () | Remissmall:<br>Allmän, annan vårdgivare   | •                                                       |
| Svarsmottagande enhet:                            | O Akut     SVF Standardiserat Vårdförlopp |                                                         |

Vald extern Mottagande enhet får en ikon i form av ett hus med en orange pil

Fyll i båda flikarna Medicinsk information och Betalningsförbindelsen.

| Medicinsk information BetaIningsförbinde | lse                                          |
|------------------------------------------|----------------------------------------------|
| Giltig fr.o.m: Giltig t.o.m:             | Ansvarig för betalningsförbindelse:          |
|                                          | <\/älj> ▼                                    |
| Betalningsansvarig region*               |                                              |
| Kostnadsställe                           |                                              |
| Avtalstyp*                               |                                              |
| Kapitel                                  |                                              |
| Galler endast oppenvård*                 |                                              |
| Ersattningstyp                           |                                              |
| Diagnos fråga                            |                                              |
| Notering                                 |                                              |
| Mottagande region                        |                                              |
| Mottagande enhet                         |                                              |
| Mottagande konstnadsställe               |                                              |
|                                          |                                              |
|                                          |                                              |
|                                          |                                              |
|                                          |                                              |
|                                          |                                              |
|                                          |                                              |
|                                          |                                              |
|                                          | Ny remiss Ta bort Signera och skriv ut Spara |

Fliken betalningsförbindelse

# Skicka konsultationsremiss

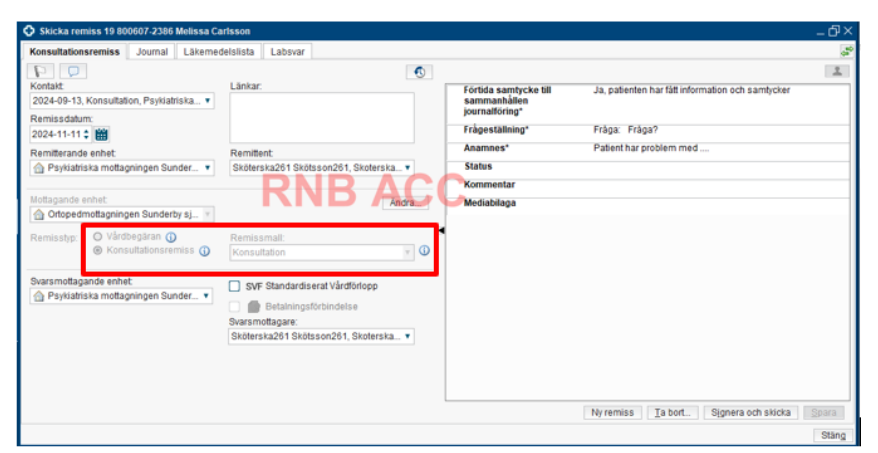

Välj Skicka remiss i Menyn

Ändra vid behov förvald *Kontakt*, *Remissdatum* och *Remitterande enhet* Välj *Mottagande enhet* 

Välj Remisstyp Konsultationsremiss.

Välj Remissmall Konsultation

Välj Remissmottagare

Fyll i den medicinska informationen. Alla sökord som har en Asterix (\*) är obligatoriska sökord att fylla i.

# Bifoga en journalanteckning

Klicka på <u>fliken</u> **journal**, markera den **anteckning** som skall länkas (orangefärgad ram runt anteckning) och klicka på **Lägg till länk**.

| Sköterska261 Skötssor                                                                                          | 1261, (Skoterska261) Vårdadministrator Psykiatriska mottagningen Sunderby sjukhus ACC Region Norrbotten                                                                                                    | >                                                                                                    |
|----------------------------------------------------------------------------------------------------|----------------------------------------------------------------------------------------------------|----------------------------------------------------------------------------------------------------|
| 🔹 😌 Meny                                                                                                    | 🇱 19 800607-2386, Melissa Carlsson, 44 år 🂡 💄 🍂 (LPT 6 b § intagning)                                                                                                    | 🐺 Rensa Listor 🕶 🚊                                                                                              |
| INA GENVÄGAR                                                                                                   | Snicha remiss 49 Halsoarende (Paylisist problem) Mar 🕶                                                                                                    |                                                                                                    |
| nhetsöversikt                                                                                                  | O Skicka remande Mitsia 2386 Melassa Carlsson                                                                                                    | _0×                                                                                                    |
| ldbok                                                                                                    | Värdbegäran Journal evemedelslista Labsvar                                                                                                    | 2                                                                                                    |
| edwoetshanterare<br>Iournal                                                                                    | Visa Enhetens anteckningar                                                                                                    |                                                                                                    |
|                                                                                                    | Basilian and a state of the state of the sta | 18                                                                                                    |
|                                                                                                    | O second second se                                                                                                    | V                                                                                                    |
|                                                                                                    | Skoterska261 Skoteson261, Skoterska263, Psykatriska mottagningen Su<br>Avd 30A Akut Psyklatri Sunderby Sjukhus Psyklatrii Sunderby sjukhus                                                                                                    |                                                                                                    |
|                                                                                                    | Vårdkontaktsuppg                                                                                                    |                                                                                                    |
| Min översikt                                                                                                   | Vardkontaktors Uredning                                                                                                    | 40                                                                                                    |
| Skicka remiss                                                                                                  | ak, psykisk hälsa<br>Kontaktion Mottavoionihasök                                                                                                    | 144                                                                                                    |
| undra anteckning                                                                                               | Alimána                                                                                                    | AA                                                                                                    |
|                                                                                                    | uppgifter<br>Identifietekontroll Godikind svansk lantimationsthandion                                                                                                    | ē.                                                                                                    |
|                                                                                                    | Anamnes                                                                                                    | =↑                                                                                                    |
|                                                                                                    | Aktuelit Kommer då patienten inte mår bra                                                                                                    | = 1                                                                                                    |
|                                                                                                    | Bestksenteckning 2024-11-07 12:01                                                                                                    |                                                                                                    |
| Rehåll Roster                                                                                                  |                                                                                                    | (m)                                                                                                    |
| State of the second second second second second second second second second second second second second second | Altitaddit                                                                                                    |                                                                                                    |
| $\bowtie$                                                                                                    |                                                                                                    | The second second second second second second second second second second second second second second second se |
|                                                                                                    | 0                                                                                                    | rey anteciding Lagg till lank                                                                                   |
|                                                                                                    |                                                                                                    | Stäng                                                                                                    |

Länk samt anteckning syns.

Klicka Spara, Signera och skicka, Klar för signering eller Skicka osignerat.

| ardbegäran Läkemedelslista Labsvar           | Journal                                                                                                    | 4 |
|----------------------------------------------|----------------------------------------------------------------------------------------------------|---|
| Indbegaran Lakemedelsista Labovar            | Journal Visa Enhetens antectningar Visa Enhetens antectningar    Besoksanteckning 202411-071301  Botterska261 Skötersk. Psykiatriska mottagninge. Avd 30A Aktr Psykiatri Bunderby Sjuk. Vardkontakts Utredning orsik pyldsk halsa Kontaktyp Mottagningsbesök Almänna uppgifter Identitekstort Godkänd svensk legitimationshandling |   |
| Ny remiss I a bort. Kiar for signering Spara | Anamnes<br>Aktuelit Kommer då patienten inte mår bra<br>5 av 5 anteckningar visas<br>Allt laddat<br>Ny anteckning                                                                                                    |   |

# Spara/Signera/Skicka/Skriva ut remiss

När remissen är klar ska den skickas elektroniskt till mottagande enhet eller skrivas ut för att skickas per post till mottagande enhet. Beroende på vilken behörighet användaren har styr nedan beskrivna funktioner.

#### **Intern remiss**

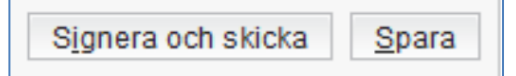

I egenskap av Vårdpersonal har du knapparna Signera och skicka samt Spara

Spara: Tryck på Spara. Remissen sparas och sänds inte.

Signera och skicka: Remissen signeras och skickas elektroniskt.

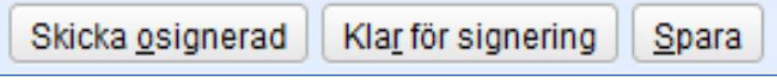

I egenskap av Vårdadministratör har du knapparna Skicka osignerad, Klar för signering samt Spara.

**Klar för signering**: Om du skriver remissen i egenskap av vårdadministratör klickar du på knappen *Klar för signering*, så att remissen läggs för signering hos den *Vårdpersonal* som är vald som *Remittent*.

Skicka osignerat: Alternativt klickar du på Skicka osignerad. Remissen skickas direkt, osignerad. Remissen läggs dessutom för signering hos den Vårdpersonal som är vald som Remittent. Remissen finns under Översikter/Osignerat och ovidimerat i huvudmenyn hos remittentent.

**Spara**: Då du som vårdadministratör behöver göra en paus och kunna fortsätta att skriva senare. Efter att du tryckt på *Spara* finns remissen att fortsätta skriva i under *Översikter/Osignerat* och *ovidimerat* i huvudmenyn. Se vidare under kapitel **Som vårdadministratör göra en paus i att** *skriva remiss*.

## **Extern remiss**

Knapp för Vårdpersonal för signering av remiss som ska skickas på papper

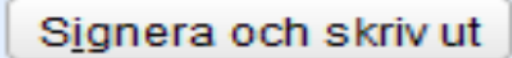

Om du ska skicka en remiss i egenskap av vårdpersonal klickar du på knappen Signera och skriv ut. Knappen är automatiskt benämnd Signera och skriv ut när remissen ska skickas i pappersform.

Knapp för vårdadministratör för remiss som ska skickas på papper

Kla<u>r</u> för signering

Om du skriver remissen i egenskap av vårdadministratör klickar du på knappen Klar för signering, så att remissen läggs för signering hos den Vårdpersonal som är vald som Remittent.

Du kan också välja Skicka osignerad om kriterierna på er enhet för att skicka osignerat uppfylls.

# Utskrift av pappersremiss (extern remiss) från signeringslistan

- Öppna Osignerat och Ovidimerat via Menyn
- Välj fliken Osignerat.
- Markera den remiss som ska skrivas ut.
- Klicka på Signera och skriv ut.

Vald remiss att signera och skriva ut

| Osignerat och Ovidimerat                                         |            |                                                         | -0-                                                                           |
|------------------------------------------------------------------|------------|---------------------------------------------------------|-------------------------------------------------------------------------------|
| sia vy flir: 🔘 Valid patient 🛞 Alta patienter                    |            |                                                         |                                                                               |
| 'årdpersonal                                                     |            |                                                         | III • Ø 🔬 🕫 🔞                                                                 |
| Lakare251 Lakason251, Lakare251, Lakare 🔹                        | e .        | Rumissdatum                                             | 2024-11-11                                                                    |
| inhet                                                            | - Interest | Kontakt                                                 | 2024-11-11 Konsultation Psykiatriska moltagningen Sunderby sjurthus. Läkars:- |
| rayloatriska mottagningen Sunderby sjuktiva 🔹                    | 10         | Remiss till                                             | Psykiatriska kliniken Hallands skuktus Halmstad                               |
| abere                                                            | 1          | Remiss från                                             | Läkare261 Läksson261 Lakare261 Läkare Psiklaitiska mottaoningen Sundert-      |
| tur                                                              | Ē -        | Remissmall                                              | annan annan vàrdsaura                                                         |
| da) · ·                                                          | É.         | Sueramoltanare                                          | Lange NH Lakes of NH Lakes 201 Lakes Business methods on Surday.              |
|                                                                  | Titidetee  | Fortida samtacke till<br>sammanhallen<br>journattoring* | Ja, patienten har tätl intermation och samtycker                              |
| The Delaw achild Descentionment Harm                             | date       | Fragestalaing                                           | Febra test                                                                    |
| emiss 2024-11-05 16:15 19 650113-3372 Epote Jansson Psyklatis    | -          | Anamnas"                                                | fast                                                                          |
| amiss 2024-11-11 10:36:19.800506-2196 Christer Flodie: Psyklatia | Hel.       |                                                         |                                                                               |
|                                                                  |            |                                                         |                                                                               |
|                                                                  |            |                                                         |                                                                               |
|                                                                  | Hartera    |                                                         | States of Life in second States at states                                     |
|                                                                  | 1.1.1.1    |                                                         |                                                                               |

- Välj Utskrift av remiss då du ska skicka remissen till remissmottagaren.
- Klicka på OK.

Val att skriva ut Remiss eller Arbetskopia av remiss

| Skriv ut              |                               | $\times$ |
|-----------------------|-------------------------------|----------|
| Vill du göra en utskr | ift av remissen?              |          |
| Beprövad av:          | Läkare261 Läksson261, Lakare  | •        |
| Enhet:                | 合 Psykiatriska mottagningen S | •        |
| Kommentar:            | Utskrift av remiss            | *        |
|                       |                               |          |
|                       |                               | *        |
|                       |                               |          |
|                       | <u>O</u> K <u>A</u> vbryt     |          |